1. Creați un document Word nou, cu următoarele setări de pagină: - format A4; margini (sus, jos, stânga, dreapta): 2.00 cm, 2.00 cm, 2.00 cm, 2.00 cm; antet: 1.50; subsol: 1.50 cm și orientare pagină orizontală.

2. În antet scrieți numele și prenumele dumneavoastră aliniat la dreapta și scris înclinat și in subsolul inserați numărul paginii aliniat centrat.

3. Inserați în document textul "Poezii" editat cu WordArt; alegeți fontul *Lucinda Handwriting*, dimensiune 20, stabiliți culoarea textului roșie și adăugați textului un stil 3-D.

4. Editați textul de mai jos respectând următoarele elemente de formatare:

**§** Titlu: font Times New Roman, dimensiune 14, îngroșat, aliniat centrat, spațiere 6 pt deasupra și sub paragraf și creați un stil propriu cu aceste caracteristici (titlu poezie);

**§** Numele autorului: font Times New Roman, dimensiune 10, aliniat la dreapta și la 3 cm fata de marginea din dreapta a paginii;

**§** Textul poeziei: font Times New Roman, dimensiune 12, aliniat la stânga și la 3 cm fata de marginea din stânga a paginii, spațiere 0 pt deasupra și sub paragraf.

## Liniște

Lucian Blaga

Atâta liniște-i în jur de-mi pare că aud cum se izbesc de geamuri razele de lună.

În piept mi s-a trezit un glas străin și-un cântec cânta-n mine-un dor ce nu-i al meu.

Se spune că strămoșii cari au murit fără de vreme, cu sânge tânăr încă-n vine, cu patimi mari în sânge, cu soare viu în patimi, vin, vin sa-și trăiască mai departe în noi viata netrăită.

Atâta liniște-i în jur de-mi pare că aud cum se izbesc de geamuri razele de lună.

O, cine știe - suflete,-n ce piept îți vei cânta și tu odată peste veacuri pe coarde dulci de liniște, pe harfă de-ntuneric - dorul sugrumat și frânta bucurie de viață? Cine știe? Cine știe? 5. Inserați intr-o pagina noua a aceluiași document o poezie la alegere copiata de la adresa web <u>http://www.romanianvoice.com/poezii/poeti/blaga.php</u>. Formatați textul folosind aceleași elemente descrise la punctul anterior.

6. A treia pagina a documentului va avea titlul "Versuri" și va conține tabelul de mai jos respectând următoarele elemente de formatare:

§ Chenarul tabelului va avea linii continue de culoare albastra cu grosimea de 1 pt;

§ Liniile interioare vor fi punctate de aceeași culoare cu cele exterioare dar grosime mai mica;

§ Capul de tabel va fi scris centrat, cu culoare albastra, îngroșat și umbrit.

| Anii        | Versuri            |
|-------------|--------------------|
| 1919        | Poemele luminii    |
| 1921        | Pașii profetului   |
| 1924        | În marea trecere   |
| 1929        | Lauda somnului     |
| 1933        | La cumpăna apelor  |
| 1938        | La curțile dorului |
| 1943        | Nebănuitele trepte |
|             | Corăbii cu cenușă  |
| 1945 - 1957 | Cântecul focului   |
| 1957 - 1959 | Ce aude unicornul  |

7. În ultima pagina a documentului inserați un cuprins automat.

8. Salvați documentul cu numele **lucian blaga.doc**.

9. De pe textul "Lucian Blaga" realizați o hiperlegătură la pagina web menționată mai sus, legătură care sa se deschidă în pagina noua.

10. Salvați din nou documentul dar ca pagina web cu numele **lucian\_blaga.html.**